# **FUJISOFT**

# 3. 各部の名称

**Mobile Router** +F FS045W

クイックスタートガイド

QSG1FS045W

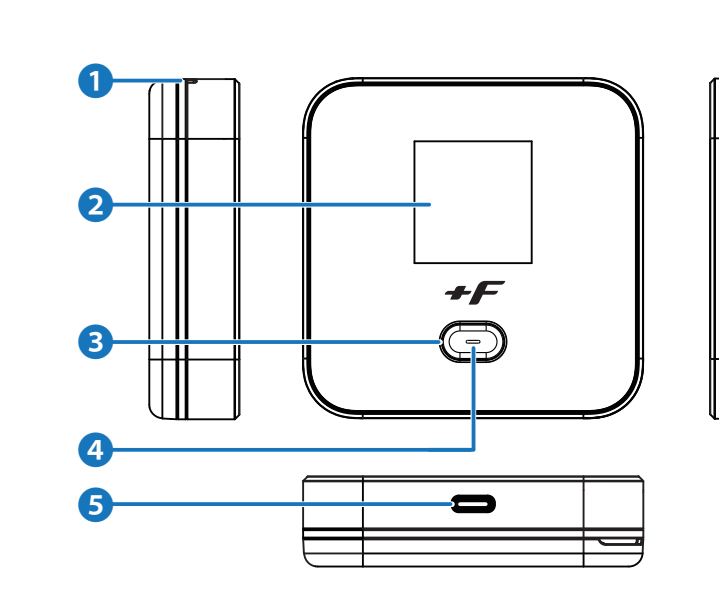

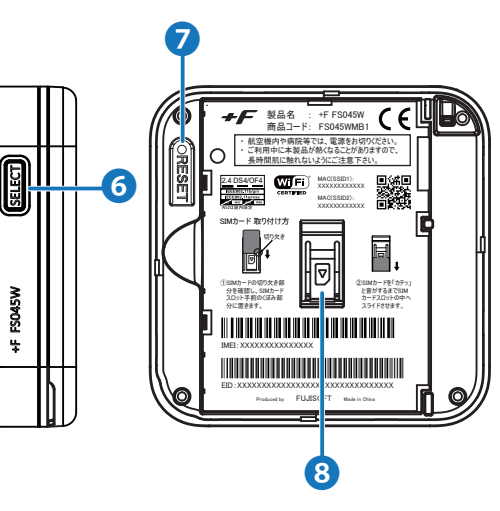

| _/   | 5             | <b>678</b>                      |  |  |
|------|---------------|---------------------------------|--|--|
|      | 00:45         | 2.4GHZ 1                        |  |  |
|      |               |                                 |  |  |
|      | Derat         | tor 100%                        |  |  |
| 2 4G |               |                                 |  |  |
|      |               |                                 |  |  |
|      | 3 Profile     | el                              |  |  |
|      |               | DOMB/1.00GB                     |  |  |
|      |               |                                 |  |  |
|      | 名称            | はたらき                            |  |  |
| 1    | 通信事業者名        | 接続しているネットワークの                   |  |  |
|      |               | 「通信事業者名」を表示しま                   |  |  |
| 2    | 接続ネットワーク、     | 接続しているネットワークの                   |  |  |
|      | 受信レベルの状態      | 「4G」/「3G」ならびにネット                |  |  |
|      |               | の受信レベルまたは「圏外」                   |  |  |
|      |               | を表示します。                         |  |  |
| 3    | プロファイル名、      | モバイル通信に使用してい                    |  |  |
|      | メッセージ表示<br>   | 「ブロファイル名」を表示し                   |  |  |
|      |               | イツトリークに接続でさない                   |  |  |
|      |               | 採作が必要な場合に、条内<br>をまそします          |  |  |
| 0    | データ通信号        |                                 |  |  |
| 4    |               |                                 |  |  |
|      |               | 設定した「データ通信量量                    |  |  |
|      |               | 「/」の右側に表示します。                   |  |  |
|      |               | 出荷時は「」を表示しま                     |  |  |
| 6    | 時刻            | ネットワークから取得した「                   |  |  |
|      |               | 表示します。                          |  |  |
| 6    | USB接続状態       | USB接続中の場合は「                     |  |  |
|      |               | します。「+F 充電/LAN ス                |  |  |
|      |               | ョン」(別売)に接続している                  |  |  |
|      |               | 「!」を表示します。                      |  |  |
| 7    | Wi-Fi周波数      | 「有効」にした無線LAN(Wi-I               |  |  |
|      |               | 周波数を表示します。                      |  |  |
| 8    | 接続ユーザー数、      | 無線LAN(Wi-Fi®)に接続                |  |  |
|      | 無線LAN(Wi-Fi®) | いる機器数を表示します。                    |  |  |
|      | の状態           | SSIDの状態が「無効」の場                  |  |  |
|      |               |                                 |  |  |
|      |               | - 5GHZ(W52)の向波数1<br>の利田が埜止されており |  |  |
|      |               | あ示します。                          |  |  |
|      | <br>  雪池状能    |                                 |  |  |
| 9    | -B/57/72      | を表示します。                         |  |  |
|      |               | 表示状態                            |  |  |
|      |               | バッテリーレス動作                       |  |  |
|      |               | <b>万</b> 電中                     |  |  |
|      |               | バッテリー保護設?                       |  |  |
|      |               | ▶ _ バッテリー給電中                    |  |  |

A ディフプレイの表示

# はじめに

この度は「Mobile Router +F FS045W」をご利用 いただきまして、誠にありがとうございます。 ご利用の前に、この「クイックスタートガイド(本書)」を よくお読みのうえ内容を理解してからお使いください。 「+F FS045W」の操作に関しては「+F FS045W」 本体(内蔵)の「ヘルプ」または、製品ページに公開している 「取扱説明書」をご参照ください。

<+F FS045W本体(内蔵)の「ヘルプ」> 「http://192.168.100.1/」にアクセスしログイン画面 から参照することができます。 詳細は本書「8.1 設定ツールのアクセス方法」を ご参照ください。

#### 同梱品の確認 2.

お買い上げいただいた商品には次のものが入っています。 お使いになる前にご確認ください。

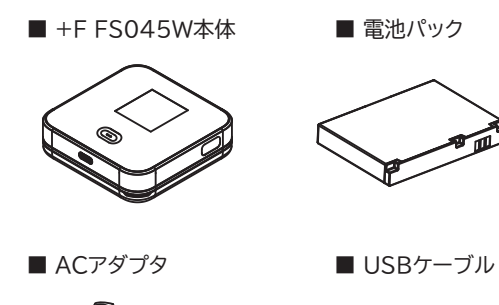

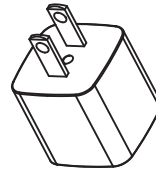

■ クイックスタートガイド(本書)

- ご利用上の注意事項
- ユーザー登録ガイド

|         | 名称              |                                                                         | はたらき                                   |
|---------|-----------------|-------------------------------------------------------------------------|----------------------------------------|
| 1       | ストラップホール        | ストラップを取り付けます。                                                           |                                        |
| 2       | ディスプレイ          | 各種状態を表示します。                                                             |                                        |
| 3 電源ボタン |                 | 電源のON/<br>ディスプレー                                                        | OFFの操作と<br>イに表示される各項目を「決定」するボタンです。     |
|         |                 | 機能                                                                      | 操作                                     |
|         |                 | 電源ON                                                                    | 電源OFF状態で「電源ボタン」長押し(1秒以上)               |
|         |                 | 電源OFF                                                                   | 電源ON状態で「電源ボタン」長押し(3秒以上)                |
|         |                 | 決定                                                                      | ディスプレイに表示される各項目を選択して「電源ボタン」短押し         |
| 4       | LED             | 各種状態を<br>※設定によって1                                                       | LEDの点灯色で表します。<br>はLEDが点灯しない場合があります。    |
|         |                 | 点灯色                                                                     | 大態                                     |
|         |                 | 赤点滅                                                                     | SIM未挿入、PINロック、電池残量が残りわずか、プロファイル設定誤り、圏外 |
|         |                 | 赤点灯                                                                     | 充電中                                    |
|         |                 | 緑点灯                                                                     | 4G/3G接続状態、満充電(ACアダプタ接続時)               |
|         |                 | 橙点灯                                                                     | ソフトウェアアップデート中                          |
| 5       | USBコネクタ         | 付属のUSBケーブルを接続します。                                                       |                                        |
| 6       | SELECTボタン       | ディスプレイに表示される各項目を「選択」するボタンです。<br>メイン画面の状態で押すと、サブ画面を表示します。                |                                        |
| 7       | RESETボタン        | 電源がONの状態で押すと、再起動します。<br>電源がONの状態で7秒以上押し続けると設定がクリアされ、<br>お買い上げ時の状態に戻ります。 |                                        |
| 8       | nano SIMカードスロット | nano SIMカードを取り付けます。                                                     |                                        |

※詳細は、取扱説明書の「ディスプレイの表示」をご参照ください。

# 5. スマートフォン用アプリ

9

# ŧ

ークの 示します。 ークの種別 こネットワーク 圏外」の状態

っている 長示します。 きない場合や 、案内や注意

IMの

示します。 量最大値」を す。

えします。

した「時刻」を

「↓」を表示 AN ステーシ ている場合は

I(Wi-Fi®)の

接続されて ます。すべての 」の場合は

波数帯は屋外 おり、「🔊」を

ーの利用状態

ノス動作中 呆護設定「有効」

本製品には、eSIMアクティベーションや便利な機能設定が 行えるスマートフォン用アプリ「+F SmartApp」があります。 ダウンロードページには、以下のQRコードからアクセスでき ます。

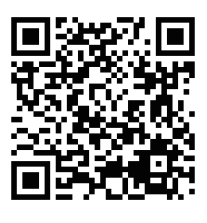

「+F SmartApp」は無料ですが、 インターネット接続により発生するデータ通信料は お客様のご負担となります。

# 6. 初期セットアップ

## 6.1 SIMカードの取り付け方

SIMカードを取り付ける際は、SIMカードスロットの 取り扱いにご注意下さい。破損する可能性があります。

- 1. 本製品の電源が入っている時は、電源ボタンを3秒以上 押し続けて電源を切ります。本製品にUSBケーブル が接続されている時は、取り外します。
- 2. 背面カバーを取り外します。

#### [背面カバーの取り外し方]

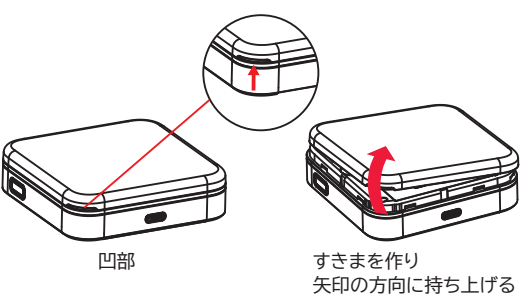

- ・ 背面カバーを取り外す際は、必要以上に力を入れ ないでください。背面カバーが破損するなど、けが や故障の原因になります。
- 爪などを傷つけないようにご注意ください。
- ・ SIMカードを取り扱う際は手袋を着用し、素手で 触れないようにしてください。
- 3. 電池パックを取り外します。
- 4. SIMカードの切り欠き部分を確認し、 SIMカードスロット手前のくぼみ部分に置きます。
- 5. SIMカードを「カチッ」と音がするまで SIMカードスロットの中へスライドさせます。

# [装着までのイメージ]

## 6.2 eSIMのアクティベーション

eSIMのアクティベーションを行うには、スマートフォン用 アプリ「+F SmartApp」を使用します。 以下を参照してeSIMのアクティベーションを行ってください。

#### 必要なもの

- モバイルデータ通信が利用できるスマートフォン
- スマートフォンアプリ「+F SmartApp」
- ・ 通信事業者から提供されるQRコードまたは アクティベーションコード
- 1. 本製品とスマートフォンを無線LAN(Wi-Fi®)接続します。 ※接続方法は、本書「7. 無線LAN(Wi-Fi®)に接続する」を ご参照ください。
- 2. 「+F SmartApp」を起動します。
- 3. 「+F SmartApp」の画面から 「メニュー」>「eSIM設定」>「eSIMの追加」を タップします。
- 4. 画面の案内にしたがってeSIMのアクティベーションを 実施します。
  - ・本製品は最大3つのeSIMをインストールすること が可能です。

#### 6.3 電池パックの取り付け

#### 本製品の端子部と電池パックの端子を合わせ、 左から右へスライドさせて取り付けてください。

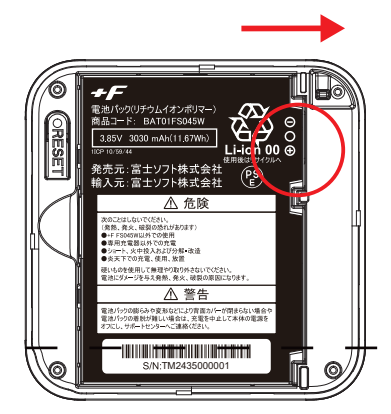

# 6.4 充電する

お買い上げ時、電池パックは十分に充電されていません。 はじめてお使いになるときは、必ず充電してからお使いくだ さい。

- 1. 本製品のUSBコネクタにUSBケーブルを接続します。 ※USBケーブルに付属しているラベルの指示に従って 正しく接続してください。
- 2. USBケーブルのもう一方のコネクタをACアダプタに 接続します。
- 3. ACアダプタのプラグを家庭用コンセントに差し込みます。

- 充電は同梱されているACアダプタと
- USBケーブルをご使用ください。
- ・充電完了までの時間は、お客様のご利用環境や 電池パックの劣化状態によって異なります。 ディスプレイの電池残量が100%になったら 満充電となります。
- 常に充電状態で本製品を使用する方は 「バッテリー保護設定」を「有効」(初期値「無効」)に することで電池パックの劣化が早まることを 防止できます。

設定が「有効」な場合、電池残量70%で充電を 停止します。詳細は取扱説明書の「電源設定」を ご参照ください。

- ・ 充電は必ず周辺温度0℃~35℃の範囲で行って ください。範囲外で充電または保管すると、電池の 性能・寿命を著しく低下させる可能性があります。
- ・ 電池パックは消耗品です。充電しても使用時間が 極端に短い場合などは、ご使用をおやめください。
- 利用条件によっては電池パックが膨れる場合が あります。

これはリチウムイオンポリマーの特性であり安全上に 問題はありませんが、ご使用をおやめください。

# 6.5 電源を入れる

本製品のディスプレイにFUJISOFTと表示されるまで 電源ボタンを押し続けてください。

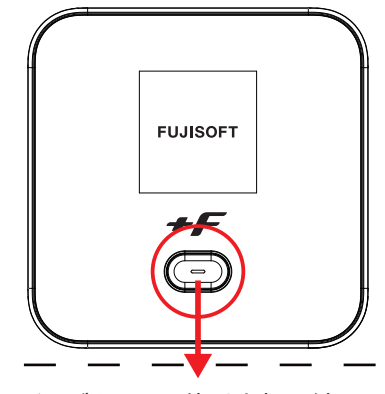

#### 電源ボタンを1秒以上押し続ける

# 7. 無線LAN(Wi-Fi®)に接続する

手順はiOS端末とAndroid端末を例にして説明しています。 それ以外の機器での手順は取扱説明書をご参照ください。

無線LAN(Wi-Fi®)のSSID/パスワードは、 本製品のディスプレイに表示されるメイン画面から SELECTボタンを押し、サブ画面>「Wi-Fi」> 「無線LAN接続情報」>「SSID 1」または 「SSID 2」から確認できます。

#### [iOS端末]

- 1. iOS端末の設定アイコンをタップします。
- 2. 表示された設定画面で「Wi-Fi」をタップします。
- 3. 「Wi-Fi」をオンにして、+F FS045WのSSID 「FS045W ××××××」をタップします。
- 4. パスワード入力欄に+F FS045Wのパスワードを 入力して接続をタップします。

#### [Android端末]

- 1. Android端末の設定アイコンをタップします。
- 2. 「ネットワークとインターネット」>「インターネット」を タップします。
- 3. 「Wi-Fi」をオンにして、+F FS045WのSSID 「FS045W ××××××」をタップします。
- 4. パスワード入力欄に+F FS045Wのパスワードを 入力して接続をタップします。

お使いの端末の画面上部に扇形のマークが表示され ていれば、無線LAN(Wi-Fi®)接続が完了した状態と なります。

# 8. 接続先設定(WAN側回線)

#### 8.1 設定ツールのアクセス方法

本製品と接続した状態でスマートフォンまたはパソコンの Webブラウザから以下のURLをご入力ください。

#### http://192.168.100.1/

設定ツールの初回ログイン時は、 「ログインパスワード設定」、 「プロファイル設定(APN設定)」、「無線LAN設定」 の設定ウィザード画面が表示されます。

# 8.2 接続する(プロファイル設定)

本製品は、一部の通信事業者のプロファイル情報を保有して いるため、ご利用のSIMカードまたはeSIMによって プロファイルが自動設定される場合と、手動で設定が必要な 場合があります。プロファイル自動設定動作中は、メイン画面の ディスプレイに「APN自動設定中」と表示されます。 プロファイルの自動設定が完了し、モバイル通信が可能な状態 になるとディスプレイに「461」/361」と表示されます。

本製品がプロファイル情報を保有していないSIMカードまたは eSIMをご利用の場合は、ディスプレイに「APN設定を確認」と 表示されます。4G/3Gでモバイル通信をするためには、ご契約 した通信事業者から提供されるプロファイル情報(ユーザー名・ パスワード・APN等)が必要となります。

次の手順に沿って手動でプロファイルを設定してください。

1. 設定ツールにアクセスします。 ※アクセス方法は、本書「8.1 設定ツールのアクセス方法」

をご参照ください。

- 2. パスワード欄にパスワードを入力し、ログインをタップ します。
- 3. 「モバイルネットワーク設定」をタップします。
- 4. 「プロファイル設定(APN設定)」からプロファイルの設定 を行います。「新規」を選択し、接続する通信事業者の プロファイル情報を入力します。

※プロファイル名は任意の名前を入力してください。

# 3. お買い上げ時の状態に戻す

本製品の背面にRESETボタンがあります。 電源ONの状態でボタンを押すと、本製品が再起動します。 7秒以上、押し続けると本製品の設定値がすべてお買い上げ時 の初期状態に戻ります。

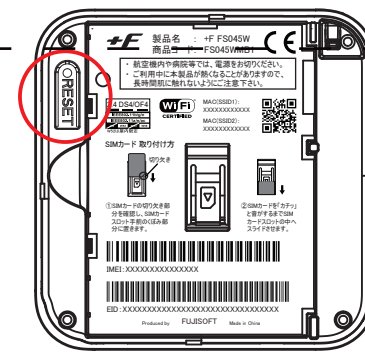

- ・ 本製品のリセットをするとお客様が設定した内容 が消去されます。リセットを行う前に、お客様の重 要な「プロファイル情報」などは保存やメモをしてく ださい。
- ・ eSIMは消去されません。消去したい場合は、 取扱説明書の「eSIMのアクティベーション/消去」 をご参照ください。

# 10. 接続状態を確認する

 本製品のディスプレイに「<sup>46</sup>」」と表示 されていればインターネットに接続できる状態です。

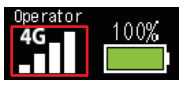

・ 本製品のディスプレイで「 現在接続している機器数が表示されます。

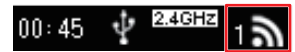

本製品のディスプレイに「451」、メリント 示されている状態にもかかわらずインターネットに 接続できない場合は、ご契約された通信事業者にお 問い合わせください。

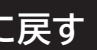

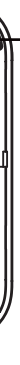

# 11. ローミング通信を利用する

 本製品は、国際ローミングに対応しています。 「ローミング設定」を「有効」にすることで、日本国内の 通信事業者契約のSIMカードまたはeSIMを海外で 利用することができます。

詳細は取扱説明書の「ローミング設定」をご参照ください。 国際ローミング中は、データ通信料が非常に高額になる

- 場合がありますのでご注意ください。
- 海外で無線LAN(Wi-Fi®)を利用する場合、国によって 利用可能な周波数帯や通信方法が異なります。 利用する国によっては罰せられる可能性があるため、 利用可能な周波数帯や法規制について、ご利用前に 必ずご確認ください。
- ・ ご利用のSIMカードまたはeSIMによっては、日本国内 で利用する場合でも「ローミング設定」を「有効」にする 必要があります。
- ・ 海外で充電を行う場合、同梱されているACアダプタが ご利用できない場合があります。 ご利用するACアダプタの規格にご注意ください。

# 12. 接続できない場合

- ・本製品のアンテナが → と表示されている場合は圏外 の可能性があります。表示される受信レベルを確認して、 電波の良い場所でお使いください。
- ・ 本製品のディスプレイに「SIM未挿入」と表示されている 場合、SIMカードが正しく取り付けられていない、 もしくは、SIMカードに異常がある可能性があります。 SIMカードの状態をご確認ください。
- ・ LEDが赤点滅、並びに、メイン画面のディスプレイに 「APN設定を確認」と表示されている場合、 プロファイル設定に間違いがある可能性があります。 設定内容を確認し、正しい設定を行ってください。

# 13. お問い合わせ先

■ お問い合わせ先 富士ソフト モバイル端末サポートセンター 050-3786-1789 お問い合わせ時間: 9:00~17:00(祝日、年末年始を除く) ■ 故障品送付先 〒135-0032 東京都江東区福住 1-8-7 門前仲町ビル1F 富士ソフト モバイル端末 故障受付窓口